### **Raspberry Pi Pico Servo Driver Board**

#### Description

It is a servo control expansion board for Raspberry Pi Pico

#### Features

On-board Raspberry Pi Pico interface for Raspberry Pi Pico series boards supports up to 16-channel servo or PWM outputs. And each channel support 16-bit resolution On-board 5V voltage regulator chip. The output current is up to 3A.

It can be connected to on-board servo on the battery power supply board through the VIN terminal, and interface with common servos such as SG90, MG90S, MG996R for Pico for easy expansion. A complete supporting information manual is provided(example programs such as Raspberry Pi Pico C/C++ and MicroPython)

## **Product parameters**

Working voltage 5V(Pico) or 6~12V(VIN terminal)

Servo voltage 5V

Logic voltage 3.3V

Control interface GPIO Via diameter 3.0mm

Product size 65 × 56mm

#### Pins

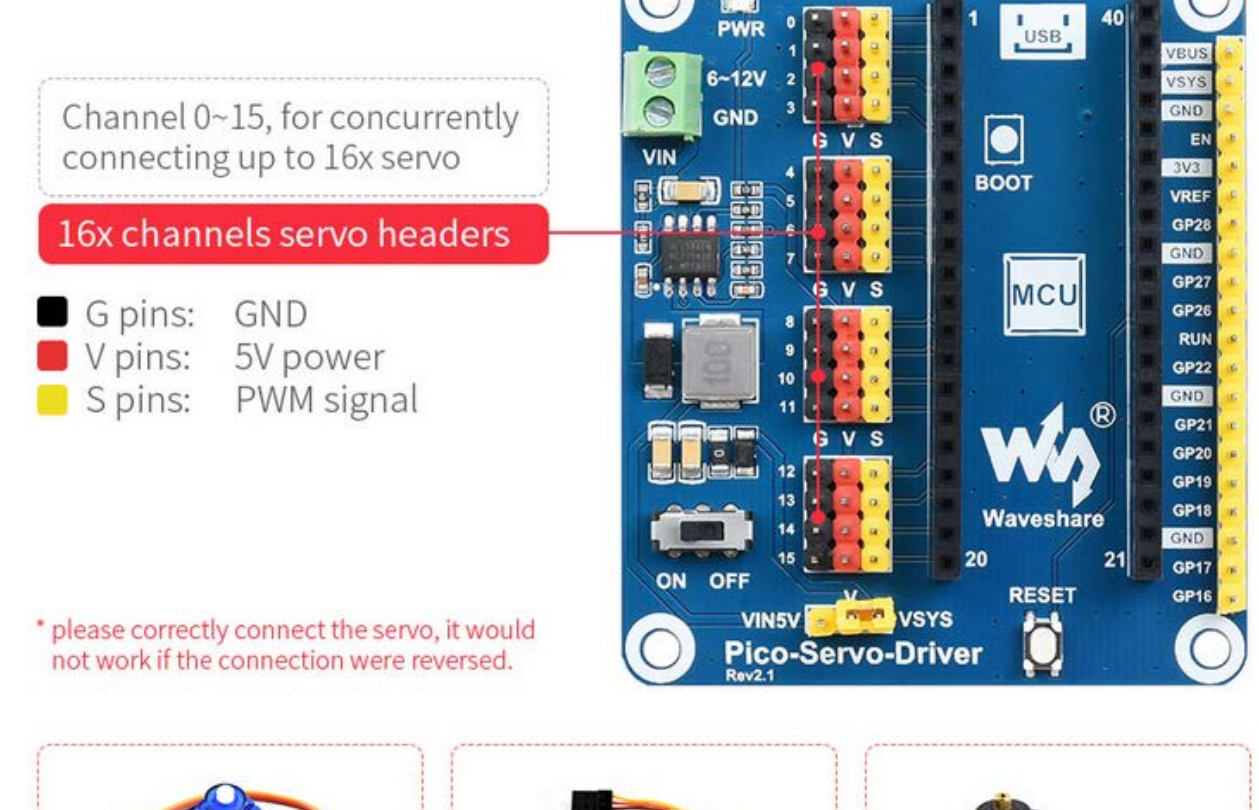

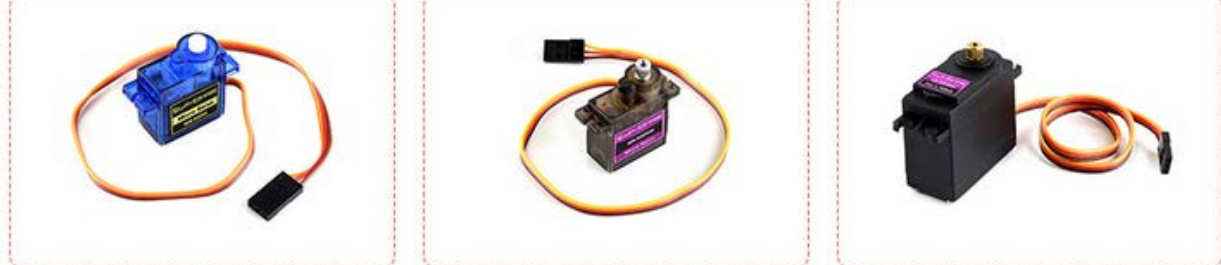

### Wire up

Don't connect the Pico reversely

Observe an end with silk prints on the module and an end of USB port to determine connection direction.

You can also depend on signals of pins and pins of Pico to determine connection direction.

### Programming download

Download via Raspberry Pi, open the Raspberry Pi terminal:

And sudo apt-get install p7zip-full cd ~ sudo wget https://www.waveshare.net/w/upload/3/31/Pico\_Servo\_Driver\_Code.7z 7z Pico\_Servo\_Driver\_Code.7z -o./Pico\_Servo\_Driver\_Code.7z

cd ~/Pico\_Servo\_Driver\_Code

Click the example program to download directly

## Use C via Raspberry Pi

We use the Raspberry Pi. Because cnmake has multiple platforms and can be moved, you can compile on the PC.

Compile under the C directory cd ~/Pico\_Servo\_Driver\_Code/c/

Create and enter build directory in the folder and add SDK.

../../pico-sdk is the directory of the SDK.

The example program has build, jsut enter it.

cd build

export PICO\_SDK\_PATH=../../pico-sdk

(Note: write the correct pass of your own SDK)

Implement cmake and generate into Makefile files

cmake ..

Implement make and generate implement files, the first compile will take a while.

make -j9

After compiling, the uf2 file will be generated.

Press a key of the Pico board, connect the pico board to the Raspberry Pi via a

USB cable and release the key.

Then Raspberry Pi will recognize a drive(RPI-RP2), copy the main.uf2 from the build folder to the drive(RPI-RP2).

cp main.uf2 /media/pi/RPI-RP2/

## Python

1. Update the firmware of Micropython, copy the pico\_micropython\_xxxxx.uf2 file to the pico.

 Open Thonny IDE on the Raspberry Pi(click Raspberry Pi-> Programming -> Thonny Python IDE), you can check the version information: Help->About Thonny

Make sure this version contain Pico support package, and click Tools -> Options... -> Interpreter, then select MicroPython(Raspberry Pi Pico and the ttyACM0 port

As shown below;

|                                                                      |                                               |                                | Thonr                                                     | iy options                                      |                          |       | ~         | ~ × |  |
|----------------------------------------------------------------------|-----------------------------------------------|--------------------------------|-----------------------------------------------------------|-------------------------------------------------|--------------------------|-------|-----------|-----|--|
| General                                                              | Interpreter                                   | Editor                         | Theme & Font                                              | Run & Debug                                     | Terminal                 | Shell | Assistant |     |  |
| Which interpreter or device should Thonny use for running your code? |                                               |                                |                                                           |                                                 |                          |       |           |     |  |
| MicroF                                                               | ython (Rasp                                   | berry Pi                       | Pico)                                                     |                                                 |                          |       |           | -   |  |
| Details                                                              |                                               |                                |                                                           |                                                 |                          |       |           |     |  |
| Conn<br>(look<br>If you                                              | ect your dev<br>for your dev<br>can't find it | ice to th<br>ice nam<br>you ma | e computer and<br>e, "USB Serial" o<br>iy need to install | select correspo<br>r "UART").<br>proper USB dri | nding port<br>ver first. | below |           |     |  |
| Port                                                                 |                                               |                                |                                                           |                                                 |                          |       |           | _   |  |
| Board in FS mode - Board CDC (/dev/ttyACM0)                          |                                               |                                |                                                           |                                                 |                          |       |           | •   |  |
|                                                                      |                                               |                                |                                                           |                                                 |                          |       |           |     |  |
|                                                                      |                                               |                                |                                                           |                                                 |                          |       |           |     |  |
|                                                                      |                                               |                                |                                                           |                                                 |                          |       |           |     |  |
|                                                                      |                                               |                                |                                                           |                                                 |                          |       |           |     |  |
|                                                                      |                                               |                                |                                                           |                                                 |                          |       |           |     |  |
| Install or update firmware                                           |                                               |                                |                                                           |                                                 |                          |       |           |     |  |
|                                                                      |                                               |                                |                                                           |                                                 |                          | OK    | Can       | cel |  |

Pico-lcd-0.96-img-config2.png

If the Thonny doesn't have the pico support package, enter the following comender to update Thonny IDE sudo apt upgrade thonny

Click File->Open...->python/Pico\_Servo\_Driver\_Code/python/servo.py then

program the script

The servo will rotate from 0° to 180° when connected, repeat three times.

#### Windows

# Open C folder

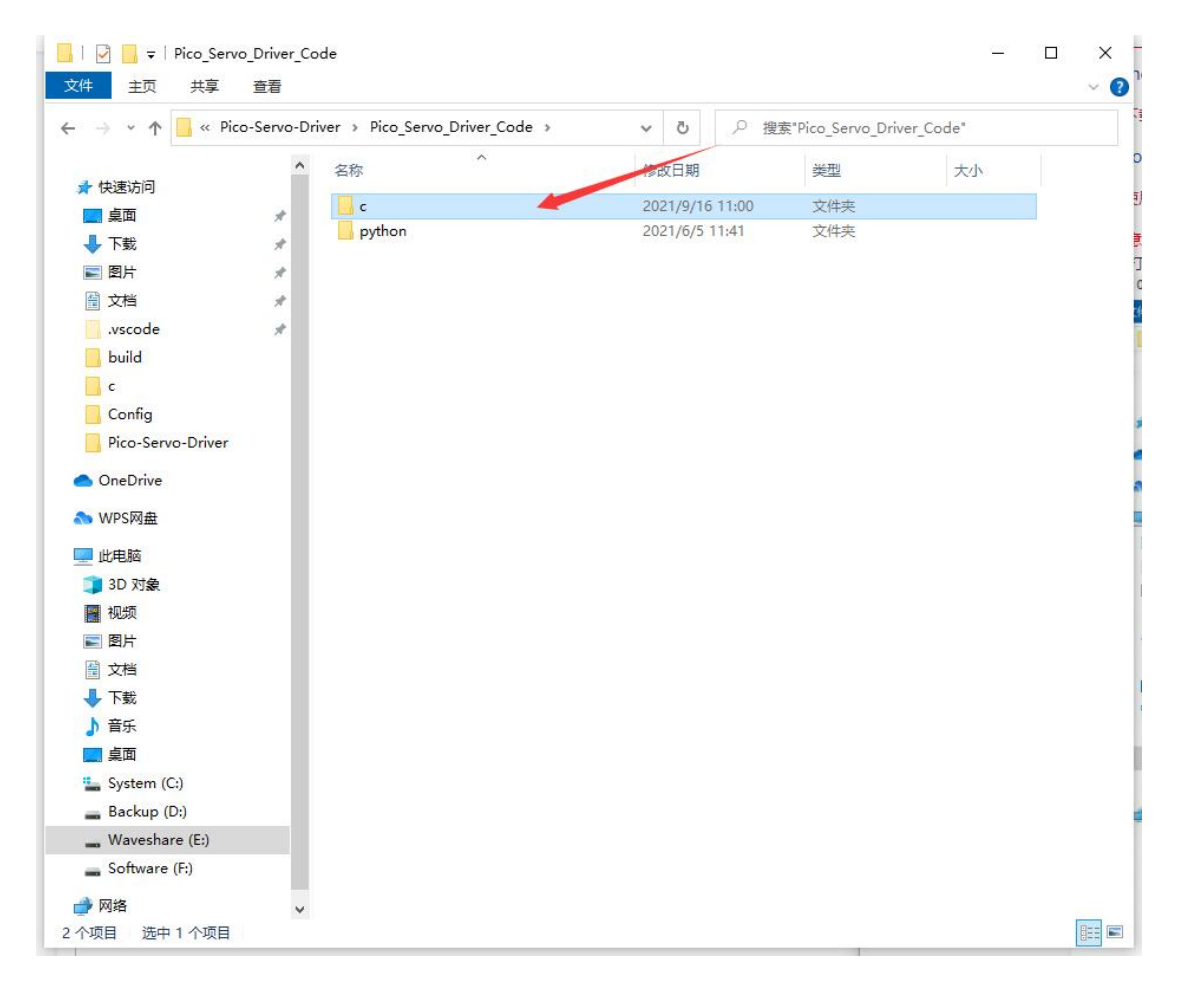

Open with the Vs coed and select the compiling tool,

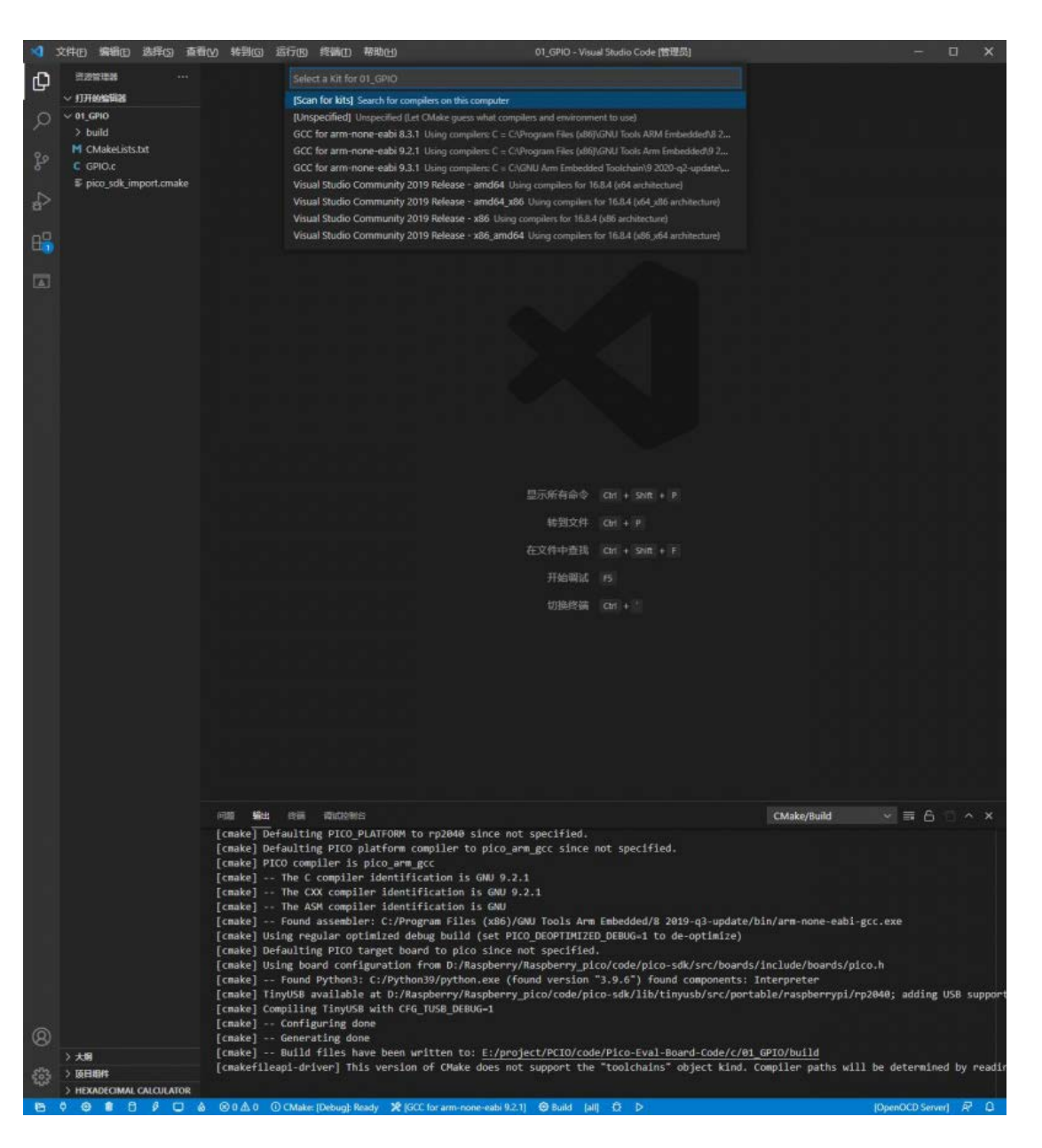

# Click compile

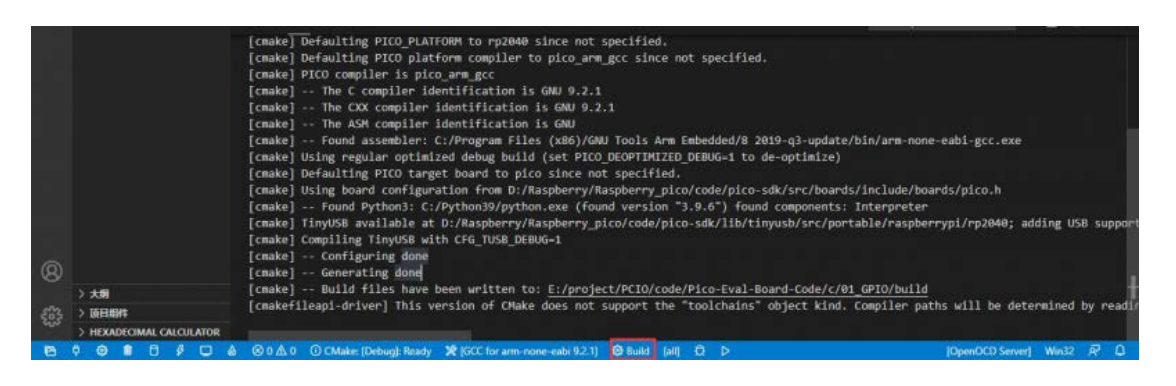

1. Press the Reset button on the Pico-Eval-Board to reset the Pico, first press the

BOOTSEL button then press the RUN button and release the Reset button. The

Pico will enter the disk mode directly.

| + - + BPI-BP2 K     | 91              | × 0            |                |                                                                                                    | p. | H Pico-Eval-I | loard-Code + c + 01_GPIO + build | ~ 8             | RR'build'      |         |  |
|---------------------|-----------------|----------------|----------------|----------------------------------------------------------------------------------------------------|----|---------------|----------------------------------|-----------------|----------------|---------|--|
| -                   | 58 <sup>6</sup> | 10001738       | etr.           | +6                                                                                                    |    |               | 市均                               | #3日期            | edu            | 大小      |  |
| ★ 快速访问              | C. C.           |                | ~~             | 20.4°                                                                                                    |    |               | make                             | 2021/7/14 18-47 | 200            |         |  |
| DoeDrive - Decement | C INDEX.HTM     | 2008/0/5 16:20 | Chrome HTML D_ | 1 68                                                                                                    |    | raceal        | CMakeFiles                       | 2021/7/16 19:51 | 0.450          |         |  |
| CORDINE - PERMIN    | INFO_UF2.1XT    | 2008/9/5 16/20 | Test 20214     | 1.65                                                                                                    |    |               | +K2x42                           | 2021/7/16 19:51 | 244            |         |  |
| WPS用產               |                 |                |                |                                                                                                    |    |               | penerated                        | 2021/7/16 29:47 | THE            |         |  |
| i - mit             |                 |                |                |                                                                                                    |    |               | mine-adk                         | 2001/7/16 16-67 | 交換曲            |         |  |
| AVEN.               |                 |                |                |                                                                                                    |    |               | I siela dess                     | 2021/7216 19:51 | NINA DESS THE  | 42.68   |  |
| J SD XIM            |                 |                |                |                                                                                                    |    |               | C rinia log                      | 2021/7/16 19:51 | NIN/A 105 254  | 12 KB   |  |
| <b>N N N</b>        |                 |                |                |                                                                                                    |    |               | In bs2 default elf map           | 2021/7/16 19:51 | Linker Address | 6.62    |  |
| 開開片                 |                 |                |                |                                                                                                    |    |               | baild rinia                      | 2021/7/16 19:47 | NINA 212       | 530 KB  |  |
| 2 文括                |                 |                |                |                                                                                                    |    |               | cmake install.cmake              | 2023/7/10 3947  | CMAKE 218      | 2 108   |  |
| FR:                 |                 |                |                |                                                                                                    |    |               | CMekeCeche/bit                   | 2021/7/16 10:47 | Text 肥余時       | 21.68   |  |
| 》 雍氏                |                 |                |                |                                                                                                    |    |               | CMakeDownfile.in                 | 2021/7/18 19-47 | 104 3216       | 1 KE    |  |
| 615                 |                 |                |                |                                                                                                    |    |               | MakeDowgerDefasts creake         | 2021/7/16 16-47 | CMAKE \$14     | 1.68    |  |
|                     |                 |                |                |                                                                                                    |    |               | compile commands.json            | 2031/7/18 19:67 | SON (#218      | 339 KE  |  |
|                     |                 |                |                |                                                                                                    |    | 1             | GPIO.bin                         | 2021/7/16 19:51 | BIN 念件         | 36 KB   |  |
| Software (D:)       |                 |                |                |                                                                                                    |    | E.            | GPIO.ds                          | 2021/7/56 19:51 | 135 文件         | 594 KE  |  |
| WaveShare (E)       |                 |                |                |                                                                                                    |    |               | GPIO.eff                         | 2021/7/16 19:51 | ELF 文件         | 609 KB  |  |
| 🙀 Beckup (Fi)       |                 |                |                | the second second second second second second second second second second second second second second second s |    |               | IB GPIO.eEmap                    | 2021/7/16 19:51 | Linker Address | 331 835 |  |
| RPI-RP2 (G0         |                 |                |                |                                                                                                    |    |               | GPIO.bes                         | 2021/7/16 19:51 | HEX 20#        | 501 43  |  |
| 401-802 (Gr)        |                 |                |                |                                                                                                    |    |               | GPID.uf2                         | 2021/7/18 19:51 | 10日之後          | 72 KB   |  |
|                     |                 |                |                |                                                                                                    |    |               |                                  |                 |                |         |  |

2. Drag the UF2 file under the build file and drop to the RPI-RP2 drive letter

3. Pico starts running the corresponding program

Code explanation

Hardware interfaces

Since hardware platforms and inner structure are different, you can check in the corresponding directories

You can check definitions in DEV\_Config.c(.h), under the directory: ...\c\lib\Config

Date type:

| #define UBYTE uint8_t                  |                                           |
|----------------------------------------|-------------------------------------------|
| #define UWORD uint16_t                 |                                           |
| #define UDOUBLE uint32_t               |                                           |
| module initialization and exit         |                                           |
| <pre>void DEV_Module_Init(void);</pre> |                                           |
| <pre>void DEV_Module_Exit(void);</pre> |                                           |
| PWM initialization:                    |                                           |
| <pre>void PWM_initialization();</pre>  |                                           |
| interrupt handler function:            |                                           |
| void on_pwm_wrap();                    |                                           |
| Define the channel used                |                                           |
| #define CHANNE_N 0xFFFF                | // 0x0001 means 0 channel is open, 0x0000 |
| means all channels are closed          |                                           |

| Angles of rotation |      |                  |
|--------------------|------|------------------|
| #define ROTATE_0   | 1700 | //rotate to 0°   |
| #define ROTATE_45  | 3300 | //rotate to 45°  |
| #define ROTATE_90  | 4940 | //rotate to 90°  |
| #define ROTATE_135 | 6600 | //rotate to 135° |
| #define ROTATE_180 | 8250 | //rotate to 180° |

### python

### Windows environment

Press and hold the BOOTSET button on the Pico board, connect the pico to the USB port of the computer through the Micro USB cable, and release the button after the computer recognizes a removable hard disk (RPI-RP2).

Download the pico\_micropython\_xxxx.uf2, then copy it to the drive(RPI-RP2).

Open Thonny IDE(note: use the latest Thonny, otherwise, the Pico support package is not included. The latest version under Windows is v3.3.3

Click tool->setting->interpreter, then select the corresponding port of Pico

|   | <b>派</b> Thonny 设置                                                                 | × |
|---|------------------------------------------------------------------------------------|---|
|   | 常规 解释器 编辑器 主题&字体 运行&调试 终端 Shell 助手                                                 |   |
|   | Thonny应该使用哪个解释器或<br>设备运行你的代码?                                                      |   |
| l | MicroPython (Raspberry Pi Pico)                                                    |   |
|   | 详细                                                                                 |   |
|   | 连接你的设备到电脑,并在下方选择响应端口<br>(查找你的设备名字,"USB Serial"或"UART").<br>如果未找到,你可能需要安装相应的USB驱动程序 |   |
| 8 | 端口                                                                                 |   |
| q | USB 串行设备 (COM8) 🔻                                                                  |   |
|   |                                                                                    |   |
| l |                                                                                    |   |
| l |                                                                                    |   |
|   | Install or update firmware                                                         |   |
|   | 确认取消                                                                               |   |

Click file->open->servo.py and click run

The following picture indicates that the program has run.

```
Shell X

MicroPython v1.13-290-g556ae7914 on 2021-01-21; Raspberry Pi Pico with RP2040

Type "help()" for more information.

>>> %Run -c $EDITOR_CONTENT
```

The experiment result is as same as the program C